## How to check license information for Time Guardian Pro

83 Frank Mateo Mon, May 9, 2011 Time Guardian Pro 3.7 or lower 0 11110

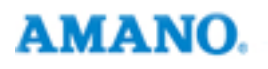

## Introduction

Below are steps to check license/serial information for Time Guardian Pro version 3.7 or lower only:

- 1. Go to your **Time Guardian** folder in your server
- 2. Navigate to the ToolsKey Upgrade folder
- 3. Right click ClientKeyInfo.jar to run in java
- 4. Click view then info

## Conclusion

Thank you for your time, and have a great day. As always, feel free to submit ideas on topics you want addressed in the Amano Knowledge Base using the comments feature.

Amano Cincinnati, Inc. reserves the right to make equipment changes and improvements which may not be reflected in this article. Portions of this article may have been updated to include the latest hardware or firmware version, if applicable. Amano assumes no liability for errors and/or omissions. If you should find any errors or unclear information, please notify Amano by posting a comment.

Customer<br/>SupportCall toll-free in the U.S.: 800-253-9836 (outside U.S. call 973-364-0294) or Fax: 973-364-1091<br/>Mailing address: Amano Cincinnati, Inc., 140 Harrison Ave., Roseland, New Jersey 07068<br/>Web site: www.amano.com/time • E-mail: support@amano.com

Online URL: http://tkb.amano.com/article.php?id=83